# **BERNINA**<sup>11</sup>

### Installationsanleitung BERNINA ArtDesign V1 SP2

#### Voraussetzungen zur Installation

- Ihr Computer wird mit Windows® 7 oder Windows Vista<sup>™</sup> (64-Bit) betrieben. (Das Service Pack2 ist nicht für Windows® XP oder Windows Vista<sup>™</sup> (32-Bit) geeignet)
- Eine funktionierende BERNINA ArtDesign V1 Software ist auf Ihrem Computer installiert.
- Alle Anwendungen sind geschlossen.
- Sie besitzen für Ihren Computer Administrationsrechte.

## Schritt 1: Download Service Pack

Klicken Sie auf den Link: BERNINA ArtDesign V1 - Service Pack 2 (19916KB) um den Downloadprozess zu starten.

### Schritt 2: Datei speichern

Ein Dialog Fenster wird geöffnet. Klicken sie auf "**Speichern".** 

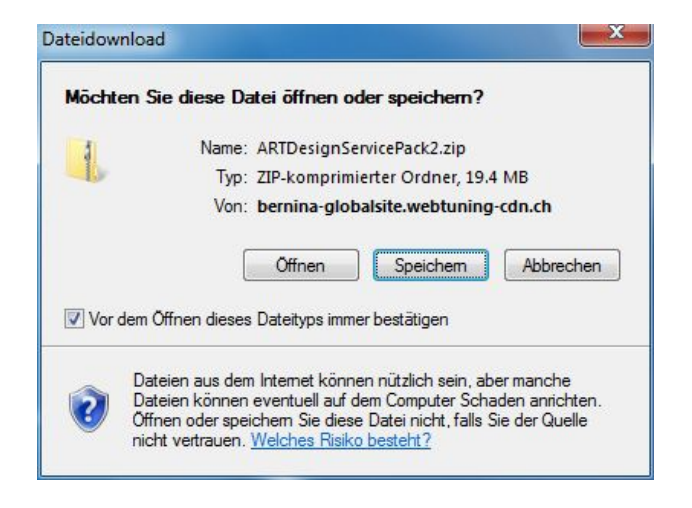

Ein **"Speichern unter**" Fenster wird geöffnet. Wählen Sie einen Speicherort auf dem lokalen Computer. (**Beispiel: C:/BERNINA\_Downloads**).

Klicken Sie auf "**Speichern**", damit die ZIP-Datei auf Ihren Computer heruntergeladen wird.

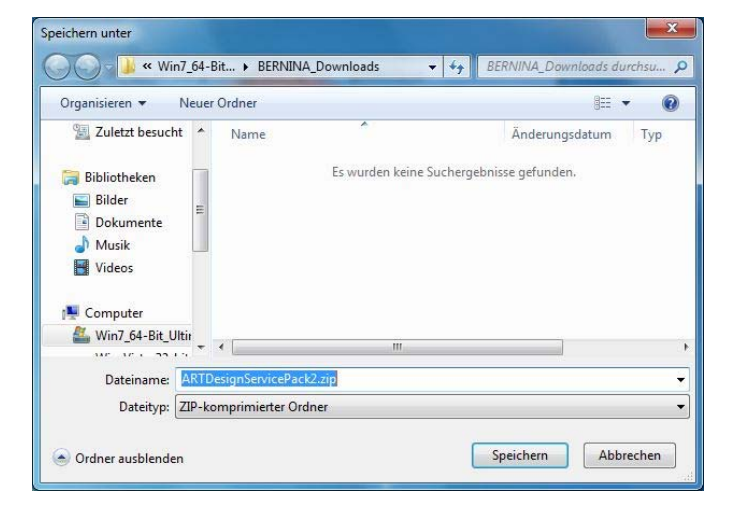

# **BERNINA**<sup>11</sup>

# Schritt 3: Datei herunterladen

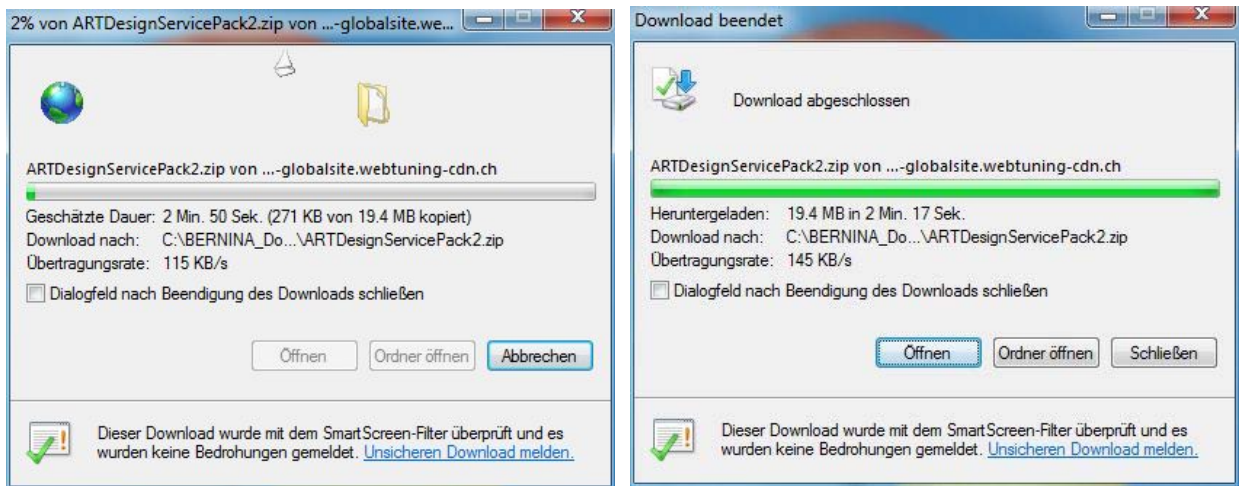

(Die Zeit zum herunterladen der Datei ist abhängig von der Bandbreite ihrer Internetverbindung). Deaktivieren Sie "Dialogfeld nach Beendigung des Downloads schliessen" und klicken Sie auf die Schaltfläche "Öffnen"

Klicken Sie bei der Sicherheitsmeldung auf "**Zulassen**".

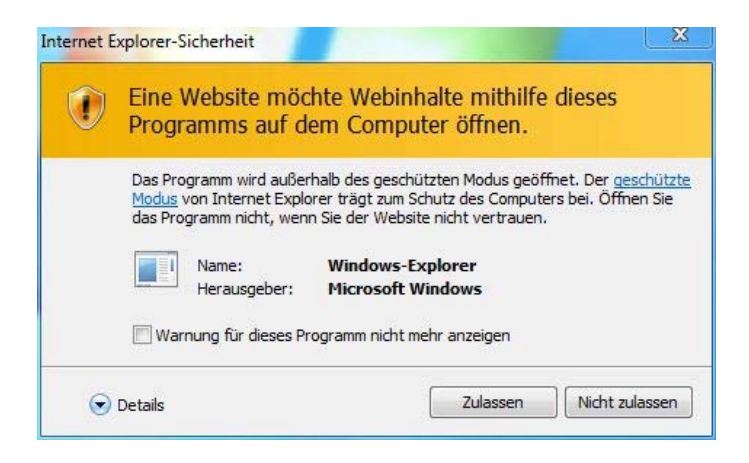

#### Schritt 4: Starten der Installation

Zum starten der Installation klicken Sie bitte auf die Datei: ArtDesignServicePack.exe.

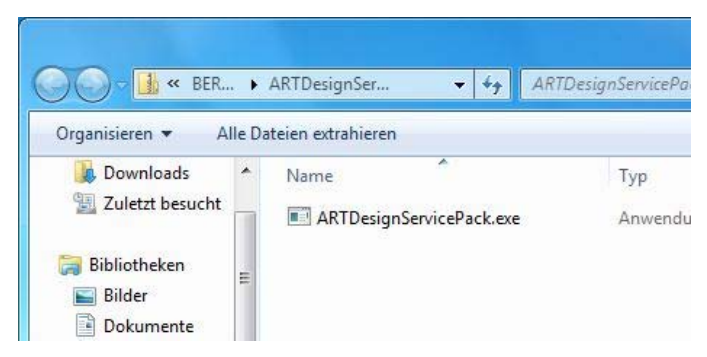

#### Schritt 5: Benutzerkontensteuerung

Je nach Einstellung und Version ihres Windows® Betriebssystems wird eine Sicherheitsmeldung angezeigt. Um die Installation fortzusetzen klicken Sie auf die Schaltfläche "Fortsetzen", "Ausführen" oder "Ja".

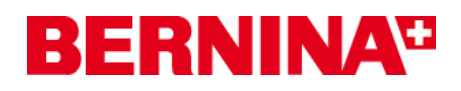

### Schritt 6: Installation des Service Packs

Wählen Sie "**Next >**" zum Weiterfahren mit der Installation und Folgen Sie den Anweisungen auf Ihrem Bildschirm.

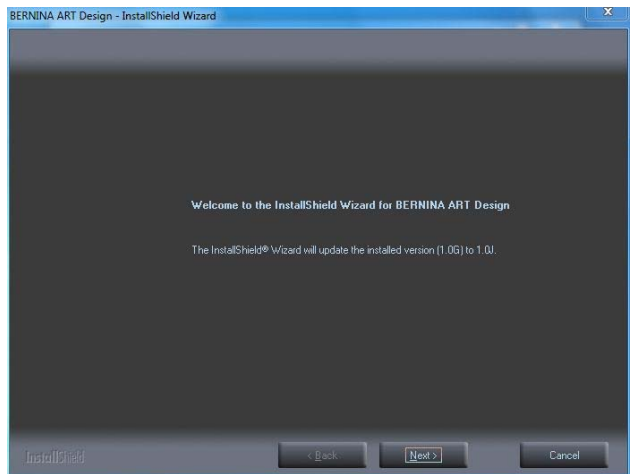

Wählen Sie "**Install >**" zum Weiterfahren mit der Installation und Folgen Sie den Anweisungen auf Ihrem Bildschirm.

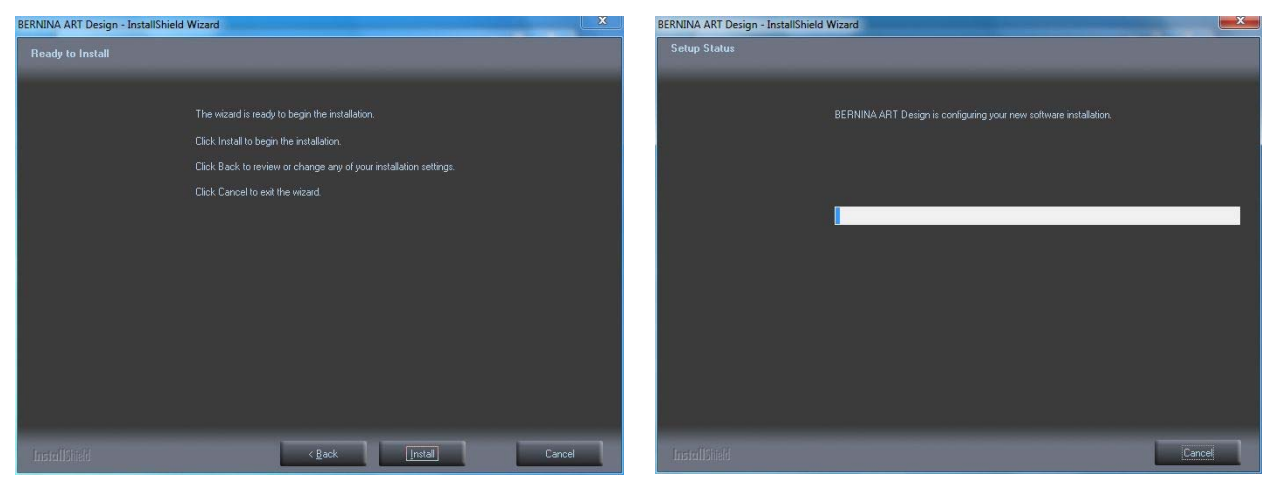

#### Schritt 7: Installation fertig stellen

Klicken Sie auf die Schaltfläche "Finish"

Danach können Sie die BERNINA ArtDesign V1 Software aufstarten.

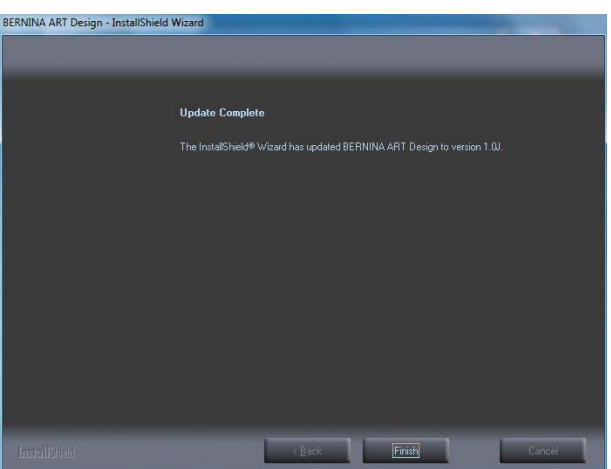

# **BERNINA**<sup>TI</sup>

## Schritt 8: Kontrolle der Version

Nach dem Start der BERNINA ArtDesign V1 Software, können Sie unter "**Hilfe – Info über…**" die Version Ihrer installierten Sticksoftware überprüfen. (**V1.0J SP2**)

| ellungen    | Hilfe                           |
|-------------|---------------------------------|
| <b>≣O</b> € | Hilfethemen                     |
|             | Onscreen-Handbuch               |
|             | Info über                       |
|             | Motiv-Meldungen anzeigen        |
|             | Bernina International Home Page |
| 1           | Bernina of America Home Page    |
| 1           | Embroidery Online               |

|                                                                                                    | BERNINA                                                                                                    |       |
|----------------------------------------------------------------------------------------------------|----------------------------------------------------------------------------------------------------|-------|
|                                                                                                    | Embroidery Software<br>ART Design<br>Version 1                                                                                                    |       |
| -                                                                                                    |                                                                                                    |       |
|                                                                                                    |                                                                                                    |       |
| © Copyright 199<br>vorbehalten. Der<br>geschützt. USA-<br>Europäisches Pa<br>Dateien Import-/<br>geschützt. | 17-2008 Wilcom Pty Ltd, Sydney, Australien. Alle Rechte<br>'Stichprozessor'-Anteil dieses Produkts ist durch Patente<br>Patent Nr. 4.821,662, Japanisches Patent Nr. 2029 491,<br>atent Nr. EP 0221 163. Der in diesem produkt verwendetet 'EPS-<br>Export-Konvertierer' ist durch Access Softek, Inc. urheberrechtlich | * III |